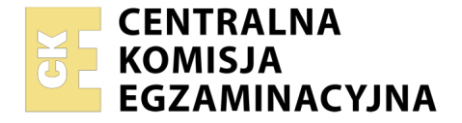

| Nazwa kwalifikacji: Eksploatacja i konfiguracja oraz administrowanie sieciami rozległymi |
|------------------------------------------------------------------------------------------|
| Oznaczenie kwalifikacji: INF.08                                                          |
| Numer zadania: 01                                                                        |
| Wersja arkusza: <b>SG</b>                                                                |

| Wypełnia zdający Numer PESEL zdającego* | Miejsce na naklejkę z numerem<br>PESEL i z kodem ośrodka |
|-----------------------------------------|----------------------------------------------------------|
| Czas trwania egzaminu: 150 minut.       | INF.08-01-23.06-SG                                       |

# EGZAMIN ZAWODOWY Rok 2023 CZEŚĆ PRAKTYCZNA

PODSTAWA PROGRAMOWA 2019

# Instrukcja dla zdającego

- 1. Na pierwszej stronie arkusza egzaminacyjnego wpisz w oznaczonym miejscu swój numer PESEL i naklej naklejkę z numerem PESEL i z kodem ośrodka.
- 2. Na KARCIE OCENY w oznaczonym miejscu przyklej naklejkę z numerem PESEL oraz wpisz:
  - swój numer PESEL\*,
  - oznaczenie kwalifikacji,
  - numer zadania,
  - numer stanowiska.
- 3. KARTĘ OCENY przekaż zespołowi nadzorującemu.
- 4. Sprawdź, czy arkusz egzaminacyjny zawiera 6 stron i nie zawiera błędów. Ewentualny brak stron lub inne usterki zgłoś przez podniesienie ręki przewodniczącemu zespołu nadzorującego.
- 5. Zapoznaj się z treścią zadania oraz stanowiskiem egzaminacyjnym. Masz na to 10 minut. Czas ten nie jest wliczany do czasu trwania egzaminu.
- 6. Czas rozpoczęcia i zakończenia pracy zapisze w widocznym miejscu przewodniczący zespołu nadzorującego.
- 7. Wykonaj samodzielnie zadanie egzaminacyjne. Przestrzegaj zasad bezpieczeństwa i organizacji pracy.
- 8. Jeżeli w zadaniu egzaminacyjnym występuje polecenie "zgłoś gotowość do oceny przez podniesienie ręki", to zastosuj się do polecenia i poczekaj na decyzję przewodniczącego zespołu nadzorującego.
- 9. Po zakończeniu wykonania zadania pozostaw rezultaty oraz arkusz egzaminacyjny na swoim stanowisku lub w miejscu wskazanym przez przewodniczącego zespołu nadzorującego.
- 10. Po uzyskaniu zgody zespołu nadzorującego możesz opuścić salę/miejsce przeprowadzania egzaminu.

## Powodzenia!

\* w przypadku braku numeru PESEL – seria i numer paszportu lub innego dokumentu potwierdzającego tożsamość

Układ graficzny © CKE 2020

# Zadanie egzaminacyjne

1. Połącz dwa metrowe jednomodowe pigtaile światłowodowe 9/125 µm metodą spajania łukiem elektrycznym w celu uzyskania patchcordu światłowodowego

Uwaga:

Gotowość do przycięcia czoła pierwszego pigtaila zgłoś przez podniesienie ręki przewodniczącemu ZN. W obecności egzaminatora przeprowadź cięcie pigtaila i umieść światłowód w spawarce. Te same czynności wykonaj dla drugiego pigtaila. Wykonaj spaw.

2. Odczytaj z wyświetlacza spawarki szacunkowe tłumienie spawu światłowodowego. Uzyskane wyniki zapisz w tabeli. Oceń poprawność wykonanego spawu porównując jego tłumienie z wartością normatywną

| Szacunkowe tłumienie<br>wykonanego spawu | W N I O S E K<br>dotyczący poprawności wykonania patchcordu |
|------------------------------------------|-------------------------------------------------------------|
| [αΒ]                                     | swiatłowodowego                                             |

**Źródło:** ZN-96/TPSA-002. Linie optotelekomunikacyjne. Ogólne wymagania techniczne

# 8.2. Tłumienność połączeń światłowodów

Połączenia światłowodów jednomodowych powinny być tak wykonane, aby ich tłumienność nie przekroczyła wartości:

- 0,08 dB dla połączeń spajanych, określana jako wartość średnia (z uwzględnieniem znaków) z pomiarów w obu kierunkach transmisji, gdy liczba spojeń >10.
- 0,15 dB dla połączeń spajanych, określana jako wartość średnia (z uwzględnieniem znaków) z pomiarów w obu kierunkach transmisji gdy liczba spojeń ≤10
- 0,2 dB dla połączeń mechanicznych i klejonych
- 0,5 dB dla złączy rozłączalnych (wartość maksymalna przyjmowana do obliczeń), przy czym średnia wartość tej tłumienności nie powinna przekraczać 0,3 dB.

Dla połączeń spajanych dopuszcza się maksymalną bezwzględną wartość tłumienności połączenia 0,3 dB, jeśli 3 próby spajania nie pozwoliły na uzyskanie wartości 0,15 dB, przy czym uzyskiwane wyższe wartości były prawie jednakowe. Dopuszcza się na odcinku kontrolnym (15 km) nie więcej niż 2 tego typu połączenia dla każdego toru pod warunkiem uwzględnienia ich obecności w bilansie mocy odcinka regeneratorowego.

Tłumienność odbiciowa złączek światłowodowych (reflektancja) nie powinna być mniejsza niż 35 dB.

3. Sprawdź poprawność działania patchcordu światłowodowego przy pomocy latarki światłowodowej.

Uwaga:

Gotowość do przeprowadzenia testu zgłoś przez podniesienie ręki przewodniczącemu ZN. W obecności egzaminatora przeprowadź test patchcordu latarką światłowodową.

# 4. Podłącz urządzenia zgodnie ze schematem

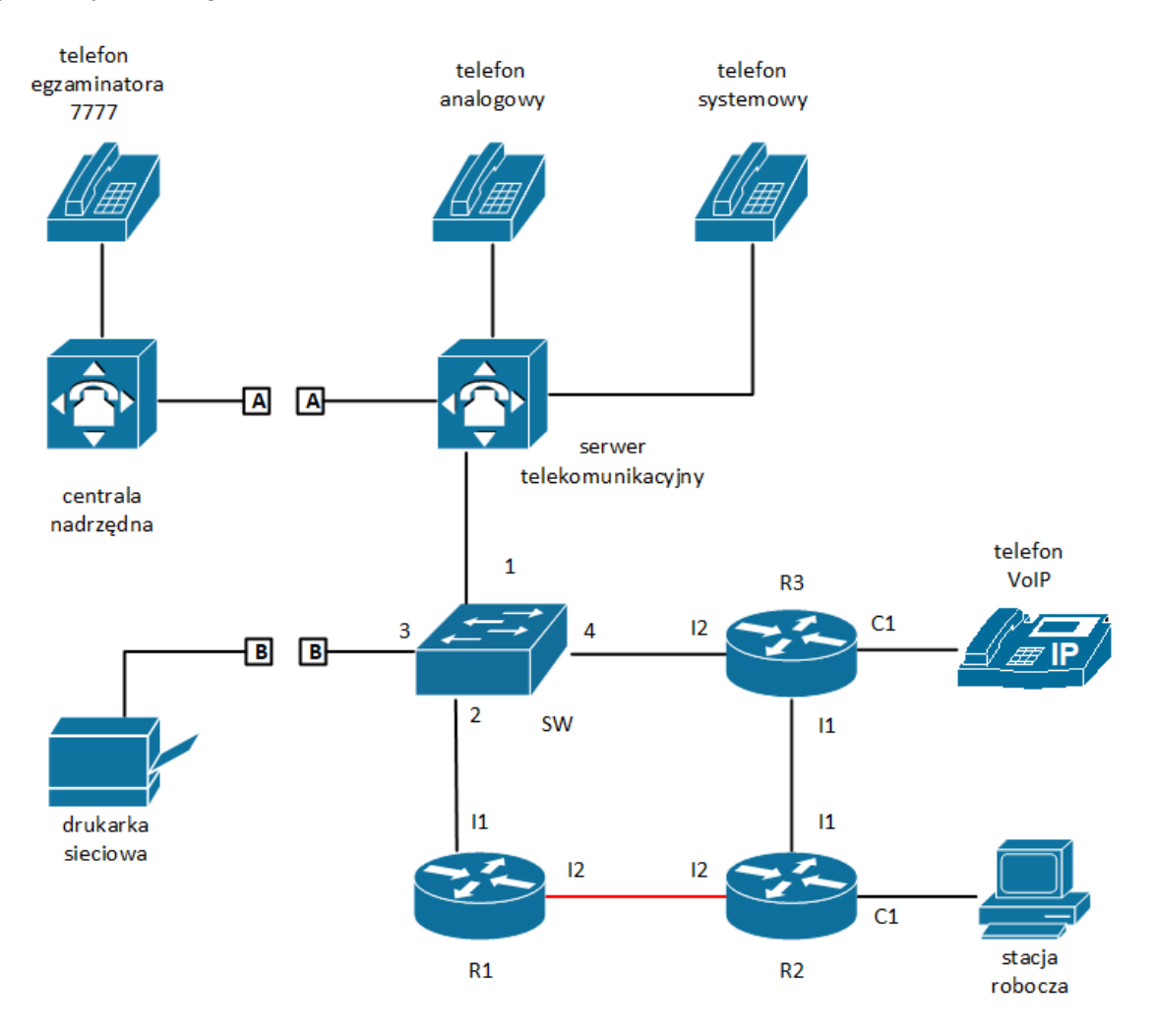

- 5. Skonfiguruj rutery i przełącznik
  - a. Nadaj nazwy ruterom: R1, R2 i R3
  - b. Skonfiguruj interfejsy ruterów zgodnie z tabelami 1, 2 i 3
  - c. Skonfiguruj przełącznik zgodnie z tabelą 4

| Typ interfejsu                     | Symbol<br>interfejsu<br>na rysunku | Opis/komentarz<br>interfejsu | Adres IP/maska |
|------------------------------------|------------------------------------|------------------------------|----------------|
| Fast Ethernet lub Gigabit Ethernet | l1                                 | doSW                         | 10.0.0.2/30    |
| SFP                                | 12                                 | doR2                         | 10.0.0.194/30  |

# Tabela 1. Adresacja IP interfejsów rutera R1

#### Tabela 2. Adresacja IP interfejsów rutera R2

| Typ interfejsu                     | Symbol<br>interfejsu<br>na rysunku | Opis/komentarz<br>interfejsu | Adres IP/maska     |
|------------------------------------|------------------------------------|------------------------------|--------------------|
| Fast Ethernet lub Gigabit Ethernet | C1                                 | doStacji                     | 192.168.100.100/24 |
| Fast Ethernet lub Gigabit Ethernet | I1                                 | doR3                         | 10.0.0.129/30      |
| SFP                                | 12                                 | doR1                         | 10.0.0.193/30      |

## Tabela 3. Adresacja IP interfejsów rutera R3

| Typ interfejsu                     | Symbol<br>interfejsu<br>na rysunku | Opis/komentarz<br>interfejsu | Adres IP/maska    |
|------------------------------------|------------------------------------|------------------------------|-------------------|
| Fast Ethernet lub Gigabit Ethernet | C1                                 | doTelefonu                   | 172.16.0.129/29   |
| Fast Ethernet lub Gigabit Ethernet | 1                                  | doR2                         | 10.0.0.130/30     |
| Fast Ethernet lub Gigabit Ethernet | 2                                  | doSW                         | 192.168.0.1XX*/24 |

\* XX to numer stanowiska egzaminacyjnego, np. dla stanowiska nr 01 - 192.168.0.101, dla stanowiska nr 10 - 192.168.0.110

# Tabela 4. Konfiguracja VLAN

| Identyfikator VLAN | Port przypisany do VLAN |
|--------------------|-------------------------|
| 21                 | 1, 2                    |
| 43                 | 3, 4                    |

7. Skonfiguruj ruting dynamiczny

Protokół rutingu RIPv2, do rozgłaszanych sieci dodane sieci zgodnie z tabelami 1, 2 i 3.

8. Nadaj urządzeniom adresy IP zgodnie z tabelą 5.

| Tabela 5. Adresy urządzen sieci lokalnych | Tabela 5. Adres | y urządzeń siec | i lokalnych |
|-------------------------------------------|-----------------|-----------------|-------------|
|-------------------------------------------|-----------------|-----------------|-------------|

| Urządzenie               | Adres IP/maska   | Brama domyślna  |
|--------------------------|------------------|-----------------|
| telefon VoIP             | 172.16.0.134/29  | 172.16.0.129    |
| serwer telekomunikacyjny | 10.0.0.1/30      | 10.0.0.2        |
| stacja robocza           | 192.168.100.1/24 | 192.168.100.100 |

- 9. Skonfiguruj serwer telekomunikacyjny:
  - nazwa serwera telekomunikacyjnego: SerwerXX, gdzie XX to dwucyfrowy numer stanowiska egzaminacyjnego, np. dla stanowiska numer 01 nazwa Serwer01, jeżeli to konieczne, ustaw opis serwera telekomunikacyjnego (pole komentarz): SerwerXX, gdzie XX to numer stanowiska egzaminacyjnego, np. dla stanowiska numer 01 nazwa Serwer01
  - skonfiguruj abonentów wewnętrznych centrali zgodnie z informacjami zawartymi w tabeli 6

Tabela 6. Abonenci wewnętrzni centrali telefonicznej

| Rodzaj abonenta | Nazwa/opis<br>abonenta | Linia           | Numer<br>katalogowy |
|-----------------|------------------------|-----------------|---------------------|
| systemowy       | sekretariat            | wewnętrzna LWS1 | 2210                |
| analogowy       | magazynier             | wewnętrzna LWA1 | 2220                |
| VoIP            | kierownik              | -               | 2230                |

- skonfiguruj przekierowanie wywołania abonenta kierownik (nr kat. 2230), gdy nie odbiera, po dwóch dzwonkach lub 5 s, na abonenta sekretariat (nr kat. 2210)
- linię zewnętrzną serwera telekomunikacyjnego:
  - numer analogowej linii miejskiej: 77XX gdzie XX to dwucyfrowy numer stanowiska egzaminacyjnego, np. stanowisko numer 01 to numer linii 7701, linia miejska LZM1
  - pole opis (komentarz): linia miejska
  - pozostałe linie miejskie wyłączone lub w trybie ignorowania albo odrzucania połączeń
  - nr wyjścia na miasto ustaw na 3
  - w ruchu przychodzącym połączenie z linii miejskiej, po standardowej zapowiedzi DISA, ma nastąpić z abonentem sekretariat, numer katalogowy 2210
- 10. Skonfiguruj konto SIP aparatu telefonicznego VoIP, tak aby było możliwe nawiązanie komunikacji z serwerem telekomunikacyjnym
- 11. Po podłączeniu i skonfigurowaniu urządzeń:
  - sprawdź komunikację pomiędzy ruterem R3 a drukarką (adres IP drukarki 192.168.0.200) oraz pomiędzy serwerem telekomunikacyjnym a telefonem VoIP, do sprawdzenia zastosuj polecenie ping,
  - przeprowadź testy połączeń telefonicznych, wykonaj zestawienie połączeń telefonicznych zgodnie z tabelą 7.

| Abonent wywołujący              | Abonent wywoływany                                                                                                    |
|---------------------------------|----------------------------------------------------------------------------------------------------|
| sekretariat, nr katalogowy 2210 | magazynier, nr katalogowy 2220                                                                                               |
| magazynier, nr katalogowy 2220  | kierownik, nr katalogowy 2230                                                                                                |
| sekretariat, nr katalogowy 2210 | egzaminator, nr miejski 3-7777                                                                                               |
| magazynier, nr katalogowy 2220  | <b>kierownik</b> , nr katalogowy <b>2230</b><br>gdy abonent nie podnosi mikrotelefonu<br>przez co najmniej 2 dzwonki lub 5 s |

## Tabela 7. Wyniki testów połączeń

## Uwaga:

Po przeprowadzeniu testów połączeń telefonicznych i sieciowych zgłoś przez podniesienie ręki przewodniczącemu ZN gotowość do ponownego wykonania testów w obecności egzaminatora.

Na stacji roboczej istnieje konto Administrator z hasłem Administr@tor

Do konfiguracji ruterów możesz wykorzystać program PuTTY lub oprogramowanie dedykowane przez producenta.

Podczas pracy przestrzegaj zasad i przepisów bezpieczeństwa i higieny pracy oraz ergonomii stanowiska komputerowego.

Sformułowania zawarte w treści poleceń są zapisane w formie ogólnej, w różnych typach urządzeń mogą mieć różne brzmienie.

Uwaga:

Po wykonaniu zadania nie wyłączaj komputera ani urządzeń sieciowych. Nie zmieniaj nazwy ani hasła logowania do ruterów, przełącznika, aparatu telefonicznego VoIP oraz hasła konta **Administrator** stacji roboczej.

# Czas przeznaczony na wykonanie zadania wynosi 150 minut.

# Ocenie będzie podlegać 5 rezultatów:

- wykonanie patchcordu światłowodowego z dwóch pigtaili metodą spajania łukiem elektrycznym,
- połączenie urządzeń sieciowych i urządzeń końcowych, konfiguracja nazw i interfejsów ruterów,
- skonfigurowany przełącznik oraz protokół RIP na ruterach,
- skonfigurowany serwer telekomunikacyjny, telefon VoIP i stacja robocza,
- wyniki testów połączeń telefonicznych i komunikacji pomiędzy urządzeniami sieciowymi

oraz

przebieg wykonywania patchcordu światłowodowego.